## دستورالعمل نصب نرم افزار دیدگاه همراه بر روی دستگاه های تبلت و موبایل

## برای استفاده از سامانه اتوماسیون اداری و مالی دیدگاه شرکت چارگون

راهنمای زیر جهت نصب نرم افزار دیدگاه همراه بر روی دستگاه های همراه (موبایل و تبلت) که دارای سیستم عامل آندروید (ورژن ۴ به بالا) هستند، جهت استفاده از نرم افزار اتوماسیون اداری و مالی دیدگاه شرکت چارگون ایجاد شده است، لطفا قبل از انجام مراحل نصب، ابتدا از داشتن <u>دسترسی استاندارد استفاده از نرم افزار دیدگاه همراه</u> اطمینان حاصل گردد. (به دلیل محدودیت لایسنس های خریداری شده، مجوز این دسترسی ها برای کاربران قبلا توسط دفتر ریاست محترم دانشگاه تعیین شده است)

پس از آن لازم است از <u>صحت عملکرد کلی سیستم عامل دستگاه</u> و <u>نصب صحیح زبان ها و نرم افزار های مربوطه داخلی</u> و همچنین <u>اتصال</u> صحیح دستگاه به اینترنت و تنظیمات وایرلس آن اطمینان حاصل شود. (زبان پیش فرض اصلی منوهای دستگاه حتما انگلیسی باشد)

سپس باید طی مراحل زیر آخرین ویرایش نرم افزار دیدگاه همراه شرکت چارگون (از طریق ورود به کارتابل شخصی => منوی عمومی =>دریافت فایل => دریافت نرم افزار دیدگاه همراه) بر روی دستگاه دانلود و نصب شده شود:

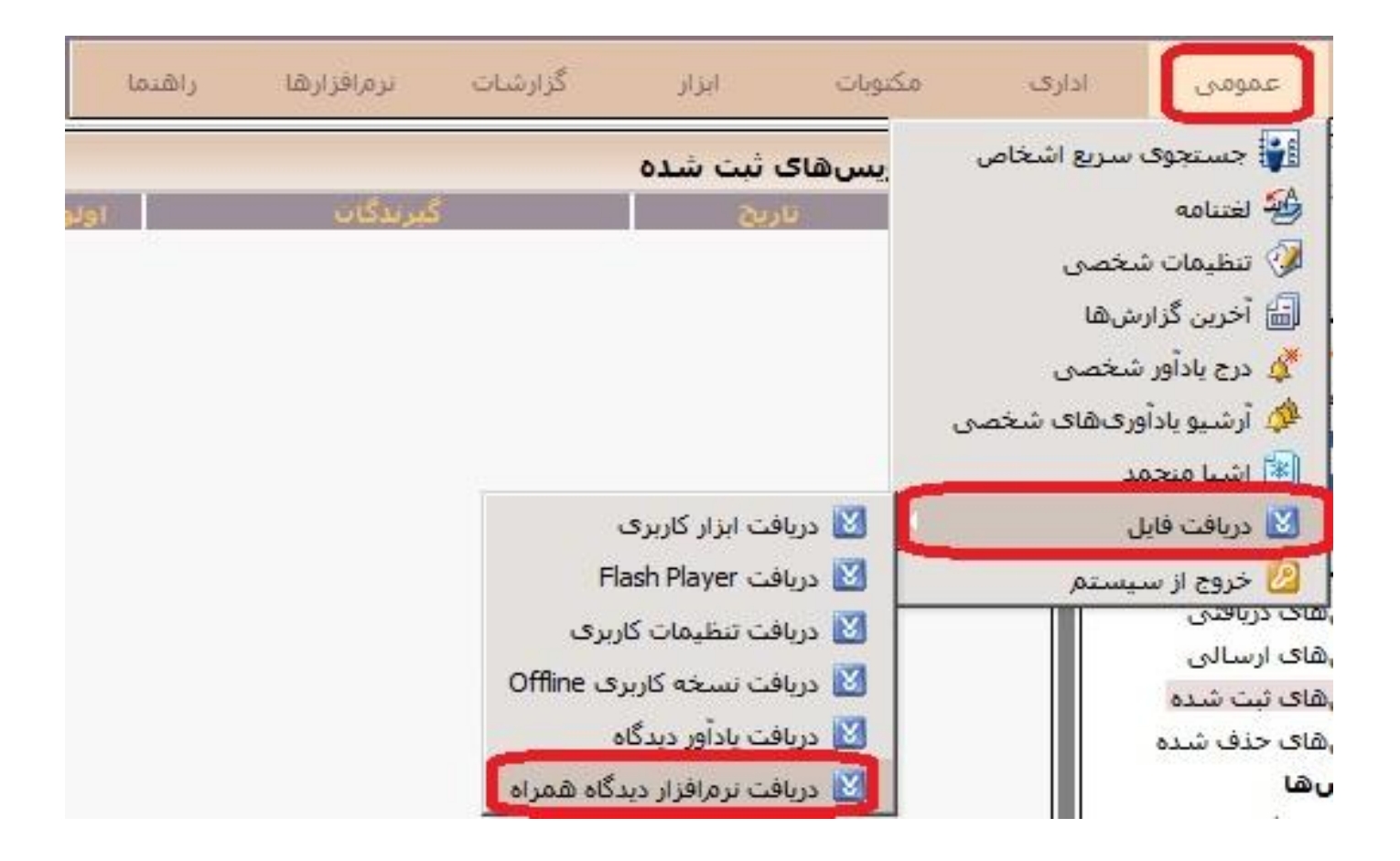

پس از ورود به صفحه دریافت نرم افزار دیدگاه همراه، نرم افزار را از طریق لینک داده شده دانلود و بر روی سیستم کامپیوتر خود ذخیره می کنیم. {همچنین میتوانیم این لینک را از طریق خود دستگاه همراه (یا با استفاده از بارکد خوان دستگاه) نیز باز کرده و نرم افزار را مستقیما بر روی دستگاه همراه مربوطه ذخیره و نصب نماییم.}

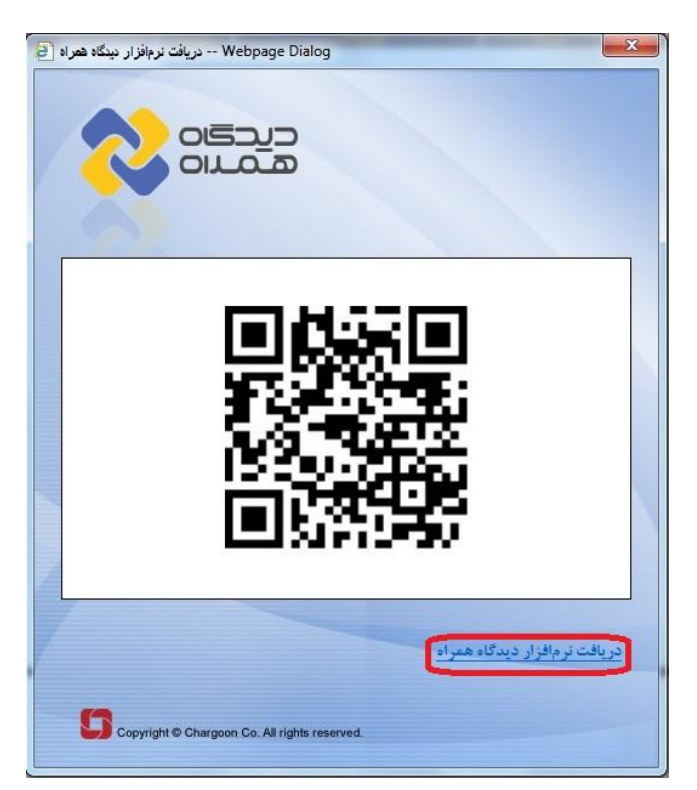

چنانچه نرم افزار را از طریق کامپیوتر شخصی خود دریافت و ذخیره نمودیم باید پس از آنکه فایل قابل نصب نرم افزار (DidgahMobile.apk) بر روی سیستم کامپیوتری ذخیره شد آن را ازطریق کابل به یکی از فولدر های داخل دستگاه (DidgahMobile.apk) بر روی سیستم کامپیوتری ذخیره شد آن را ازطریق کابل به یکی از فولدر های داخل دستگاه همراه خود منتقل نموده، سپس با مراجعه به <u>نرم افزار مدیریت فایل دستگاه</u> (File Manager) و کلیک بر روی این فایل، اقدام به نصب نرم افزار نماییم.

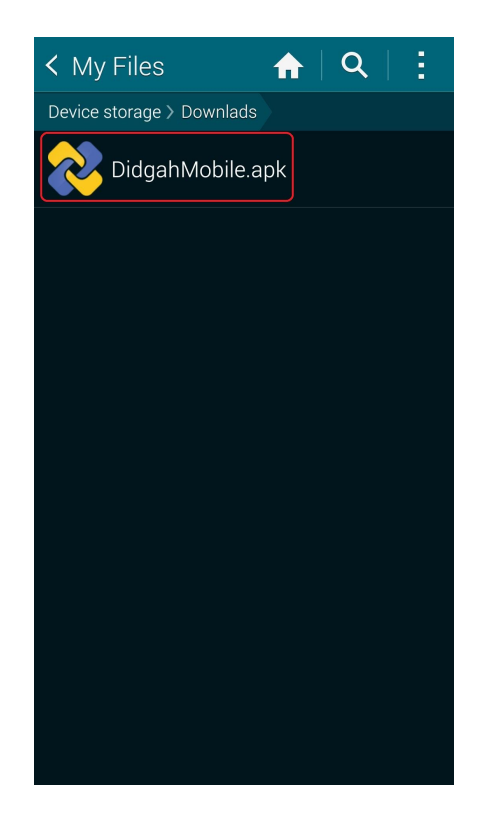

چنانچه دستگاه به دلایل امنیتی از ادامه نصب نرم افزار توسط ما جلوگیری نمود می بایست قبل از اقدام مجدد به نصب نرم افزار، وارد قسمت تنظیمات (Setting) دستگاه همراه شده و از بخش مربوط به امنیت (Security) گزینه مربوط به اجازه نصب نرم افزار های دارای منبع ناشناس (Unknown Sources) را تیک بزنیم.

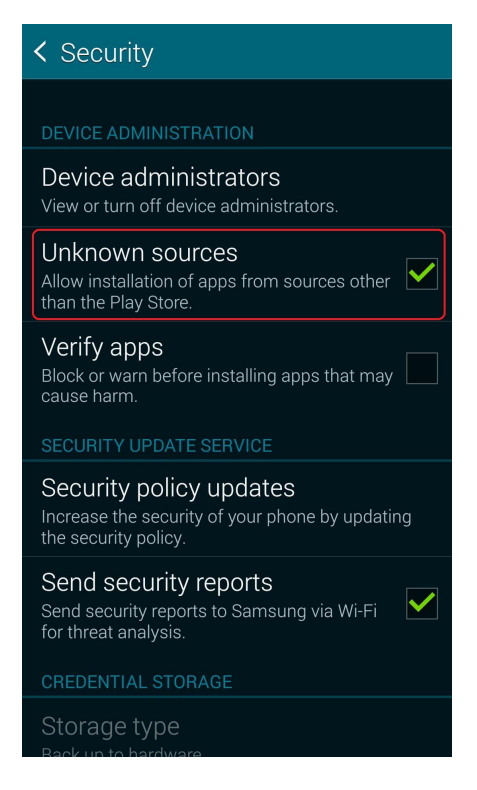

پس از نصب و در ا<u>ولین ورود</u> به نرم افزار دیدگاه همراه، لازم است در قسمت <u>مشخصات سرور، آدرس سرور</u> دانشگاه شهید بهشتی را به شکل (offices.sbu.ac.ir) داخل کادر مربوطه وارد نموده و دکمه ذخیره را فشار دهیم، در صورت صحت عملکرد و اتصال درست به سرور اتوماسیون دانشگاه، وارد <u>صفحه ورود مشخصات کاربری</u> خواهیم شد که میتوانیم با استفاده از نام کاربری و رمز عبور اتوماسیون خود و زدن دکمه ورود به نرم افزار متصل شده و در اولین ورود جهت استفاده از نرم افزار، به <u>راهنمای کاربری</u> موجود در آن مراجعه نماییم.

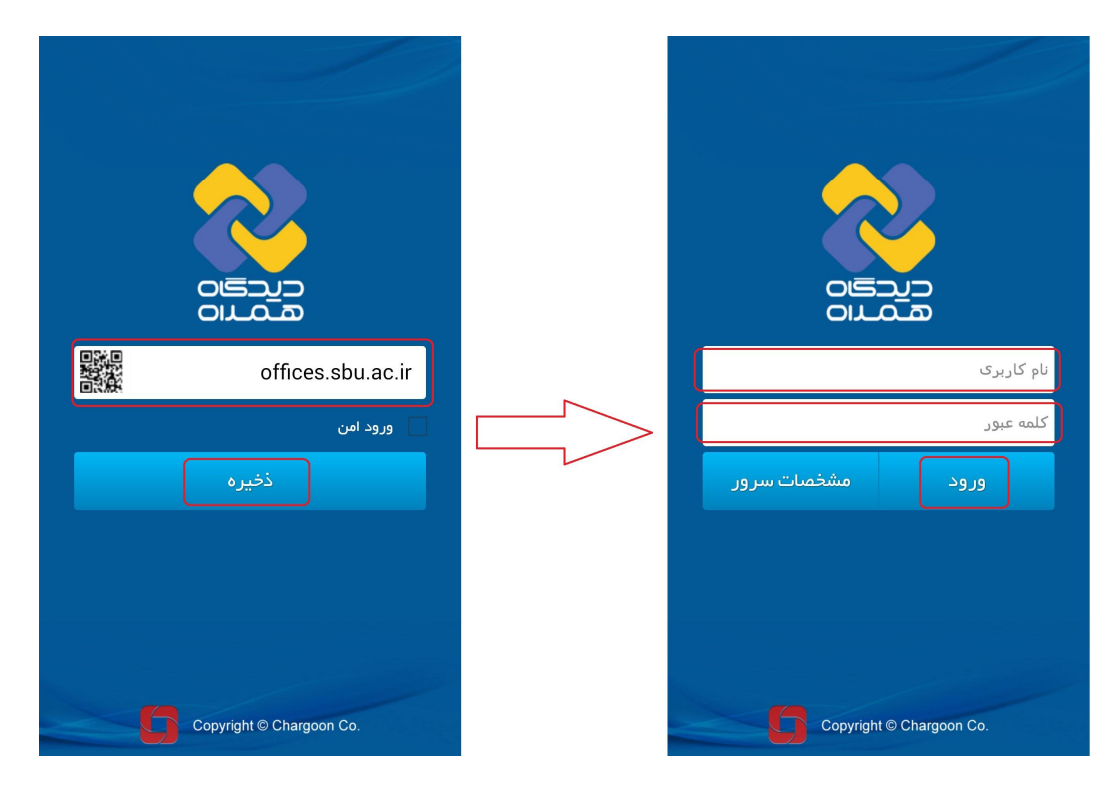

پايان